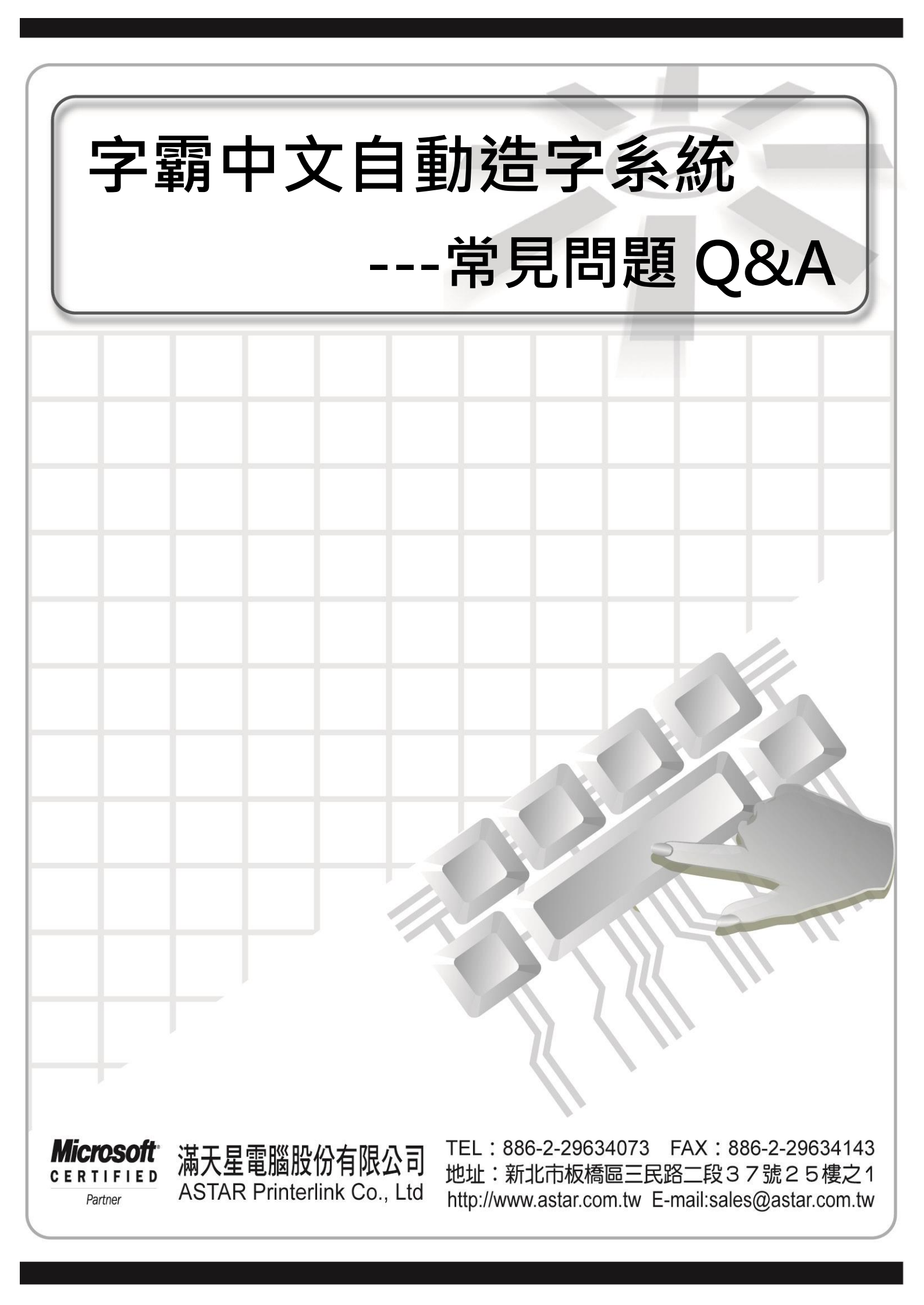

# 目 錄

| 一、 為何我在輸入難字時選出來的字,會變成『?』號2              |
|-----------------------------------------|
| 二、 在 Office 軟體上編輯時,發現部份造字字型都變成【韓文字】4    |
| 三、 為何在選字時看的到字的屬性,但看不到字型                 |
| 四、 字霸中文查得到造字,但輸入法卻無法看到造字9               |
| 五、 安裝 Office 後輸入法無法更新難字 11              |
| 六、 如何在 win7 中移除 Office 輸入法? 16          |
| 七、 字霸中文 Client 無法與 Server 正常連線18        |
| 八、為什麼點選內建字型造字後,查詢出來的資料右半邊消失了?           |
| 九、安裝完字霸中文 Server 後卻發現網頁沒辦法正常顯示(或點選功能按鈕沒 |
| 有反應)                                    |
| 十、為什麼字霸中文 Client 的查詢輸入方法中,字型變成奇怪的圖案 24  |
| 十一、 在 EXCEL2003 輸入造字會變成其它的字 26          |
| 十二、 在字霸中文 Client 查詢輸入方法中字型與楷書顯示不同       |
| 十三、 進入造字管理的視窗卻出現缺少 OCX 物件 29            |

## 一、為何我在輸入難字時選出來的字,會變成『?』號

問題描述:

當輸入造字的時候,打出來的造字會變成問號,或是當輸入造字以後,存檔後會變成問號。

## 發生原因:

這種現象是因為 Windows 2000 以上的平台,較 Windows 95/98/ME 等多出了數千個中文字,但這些字均屬於 Unicode 範圍,但目前的應用軟體,除了 Office 系列之外,絕大部份是無法接受 Unicode 的(當輸入到為 Unicode 的字碼時,輸入進去的文字,將會變成問號【?】)。或是當您使用了這些 Unicode 的中文字製作了一份文件,但拿到 Windows 95/98/ME 上開啟後,會發現這個字不見!

#### 解決方法:

為了避免這種情況,建議將 Windows 支援 Unicode 中文字功能關閉,作法如下:

#### 步驟1:

在桌面上點選【開始→設定→控制台→地區及語言選項】點選【語言】之頁籤。在此頁籤內點選 詳細資料(D) 按鍵。

| 地區及語言選項                                         | ? 🛛      |
|-------------------------------------------------|----------|
| 地區選項 語言 進階<br>文字服務和輸入語言<br>要檢視或變更您可以用來輸入文字的語言和方 | 法,諸按「詳細資 |
| 料]。                                             | 詳細資料①    |

## 步驟 2:

點選注音/倉頡/新注音/新倉頡(僅微軟內付的這四種輸入法具備開啟或關閉 Unicode 中文字的功能),然後再點選右側的 屬性(P) 按鍵。

| 文字服務和輸入語言                                                                                                    | < |
|----------------------------------------------------------------------------------------------------|---|
| 設定 進階<br>預設輸入語言①<br>選擇當您啟動電腦後,其中一個要使用的已安裝輸入法語言。<br>中文(台灣)-中文(簡體)-美式鍵盤 ✓                                                                                                    |   |
| 已安装的服務①<br>選擇您要每個輸入法語<br>移除] 鍵修改這個清單。<br>注音/新倉頡,然<br>後再點選屬性。                                                                                                    |   |
| ・中文(繁體)-U)       0e       新増①…         ・中文(繁體)-注音       ・中文(繁體)-言語       移除化         ・中文(繁體)-新注音       ・中文(繁體)-新注音       ・中文(繁體)-新注音         ・中文(繁體)-新注音       ・中文(繁體)-新注音 |   |

## 步驟 3:

將【只顯示 BIG5 字集】勾選並點選確定,即可讓該輸入法無法顯示 Unicode 範圍的中文字。

| □ 注音                          |                        |      |  |  |  |  |  |
|-------------------------------|------------------------|------|--|--|--|--|--|
| 鍵盤對應選                         | ]]]                    |      |  |  |  |  |  |
| ⊙ 標準式(                        | S) 🔿 IBM               | (II) |  |  |  |  |  |
| ○倚夭匩                          | ○ 精美                   | ŧ(Y) |  |  |  |  |  |
| 查詢組字字相                        | <b>ð</b> :             |      |  |  |  |  |  |
| (無)<br>單碼<br>注音               | 將[只顯示 BIG5<br>字集]選項勾選。 |      |  |  |  |  |  |
| 偏頡                            |                        | ✓    |  |  |  |  |  |
| □ 不使用浮動組字視窗(U) V 只顯示BIG5字集(E) |                        |      |  |  |  |  |  |
| 🗹 相關字詞:                       | 功能企                    |      |  |  |  |  |  |
| (                             | 確定(2) 取消               | i©   |  |  |  |  |  |

#### 步驟 4:

重覆【步驟 2】以及【步驟 3】將您有安裝的輸入法都勾選即可(若您只安裝注音/倉頡/新注音/ 新倉頡其中一或兩個輸入法,則只要對這一或兩個輸入法做設定)。設定完後,系統重開機即可。

#### 補充註解:

若所使用的輸入法為【Office 所附的微軟新注音 2003、新倉頡 2003】那麼則無法設定【只顯示 BIG5 字集】。此時請使用者將 Office 輸入法移除即可回復為【微軟新注音 2002a、新倉頡 2003a】。

| 書 微軟新注音輸入法 2003                                                                                         | 設定                                                                                                    |
|----------------------------------------------------------------------------------------------------|----------------------------------------------------------------------------------------------------|
|                                                                                                    | 碁 微軟新注音輸入法 2002a 內容 ② ≥ 設定 鍵盤輸入對應                                                                                                    |
| 上<br>速成輸入模式(U)<br>類<br>預設模式(D): 中文模式<br>不反查字根(Q): (無)<br>BIGS<br>候選字窗(C): 小字體<br>字<br>相關字詞(P)<br>集<br>的 | <ul> <li>輸入法設定</li> <li>() 新注音模式①</li> <li>() 御統注音模式①</li> <li>() 御統注音模式①</li> <li>() 御統注音模式①</li> <li>() 一只顯示BIG5字集(B)</li> <li>() 預設模式:</li> <li>() 著 ④ 中交模式(C)</li> <li>() ▲ ● 英數模式(N)</li> <li>() 查謝組字字根:</li> </ul> |
| 選項                                                                                                    | <ul> <li>(無)</li> <li>新注音</li> <li>●習檔: 匯入(M) 匯出(X)     <li>爾定     <li>取消     </li> </li></li></ul>                                                                                                    |

# 二、 在 Office 軟體上編輯時,發現部份造字字型都變成【韓文字】

#### 問題描述:

當使用 Office 系列的產品時,發現部分造字變成韓文的字。

| <b>W</b>          | aaa.TX | T - Miero | soft Word |                     |        |       |                |             |           |            |                |      |
|-------------------|--------|-----------|-----------|---------------------|--------|-------|----------------|-------------|-----------|------------|----------------|------|
| 3 A               | 當案(F)  | 編輯(E)     | 檢視(♡)     | 插入①                 | 格式(()) | 工具(I) | 表格( <u>A</u> ) | 視窗(₩)       | 說明(H)     |            |                |      |
|                   | ) 🞽    | . 3       | 19 -      | 44                  | 较字     | ▼ 細明體 | !              | <b>-</b> 12 | • B       | ΙŪ         | • A            | A A  |
| L                 | - 8    | 1 1 2     | 1314      | 151                 | 6   7  | 819   | 10 I 11        | I 12 I 13   | I 14 I 15 | 16         | 17 i 1         | 8 19 |
| 28 • • 1 • • • 27 | 8      | 5154      | ,EEC      | C <b>, </b> 의       | ,1-    | 217A  | ,⊞-            | 廿金日         |           | <b>,</b> 夕 | X \            | /    |
| 29 - 1 2          | 8      | 155       | ,EEC      | D <mark>,</mark> ØI | ,3-    | 5270  | ,—⊣            | 廿日-         | 一人,       | ,彳         | V              |      |
| 30 1 5            | 8      | 5156      | ,EEC      | E <mark>,</mark> 낀  | ,3-    | 5D34  | ,⊞-            | 甘金花         | 弓竹        | , 出        | 1              |      |
| 31 1              | 8      | 5157      | ,EEC      | F <mark>,</mark> NI | ŀ,C-   | 3A5B  | ,Ш             | ЦЦ          | !         | , ア        | <del>.</del> . |      |
| 32 1 5            | 8      | 158       | ,EED      | 0 <mark>, </mark> ت | ,3-    | 326D  | ,[             | コ竹          |           | <b>,</b> 夕 | र २            |      |
| ð 1 K             | 8      | 5159      | ,EED      | 1, ਗ਼               | ,3-    | 6076  | ,竹7            | 木—-         | ⁄È,       | ,为         | /              | /    |

## 解決方法:

關於在輸入時,所輸入出來的難字變成【韓文字體】,解決的方式如下圖所示:

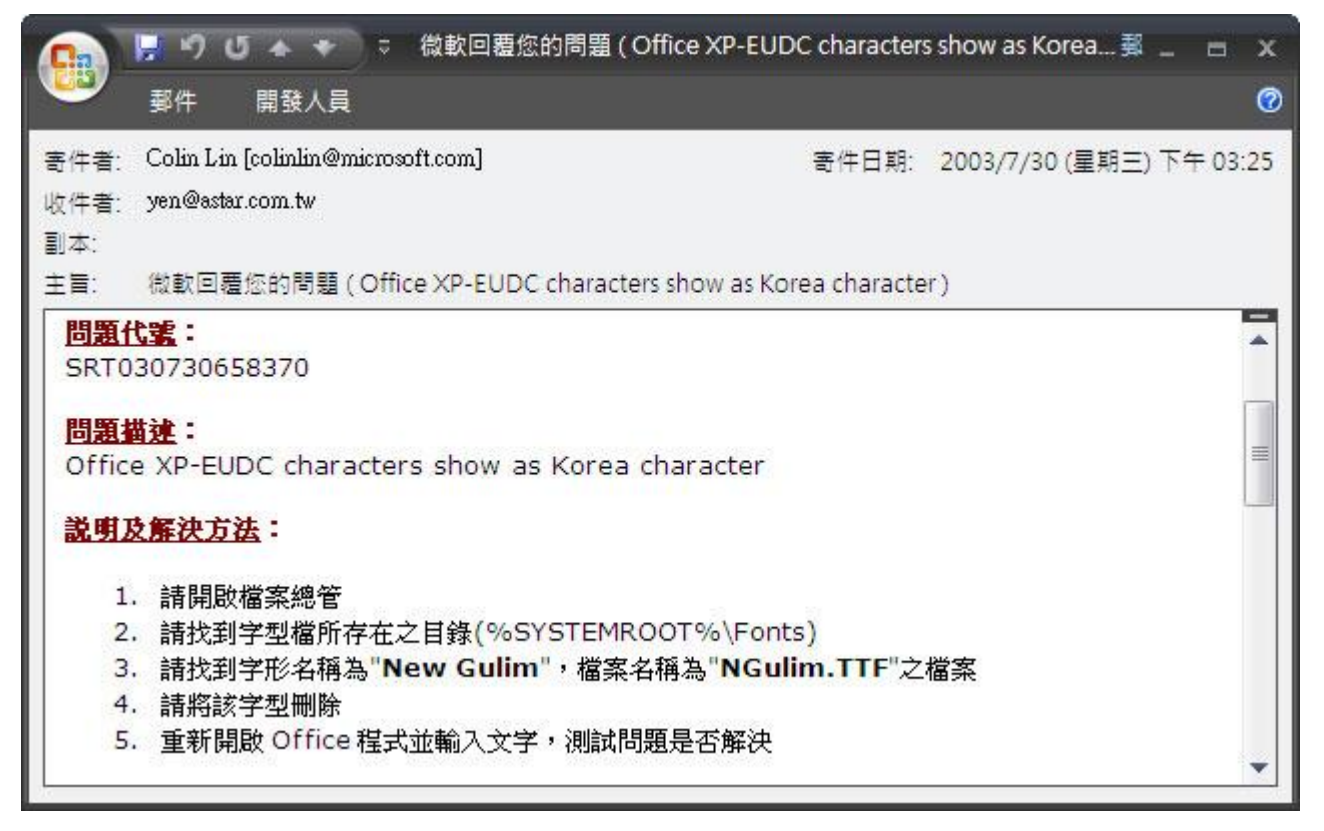

#### 詳細操作步驟如下:

#### 步驟 1:

先將所有會使用到難字之文書編輯軟體關閉,然後再操作以下步驟。

## 步驟 2:

點選【開始→設定→控制台】。

|       | <b>@</b> | 程式集(P)            | Þ |                       |
|-------|----------|-------------------|---|-----------------------|
|       | 3        | 文件( <u>D</u> )    | • |                       |
| onal  | <u>-</u> | 設定( <u>S</u> )    | ŀ | ▶ 控制台(C)              |
| essid | P        | 搜尋( <u>C</u> )    | Þ | 《 網路連線(N) ④ 印表機和債直(P) |
| Prof  | ?        | 說明及支援( <u>H</u> ) |   | ➡ 工作列及 [開始] 功能表(I)    |
| XP    |          | 執行( <u>R</u> )    |   |                       |
| swopu | P        | 登出 autumn(L)      |   |                       |
| W     | 0        | 電腦關機( <u>U</u> )  |   |                       |
| 2     | 月期如      | 4                 |   |                       |

## 步驟 3:

請找到字型檔所存在之目錄(%SYSTEMROOT%\Fonts)

| ▶ 控制台      | t     |          |                   |                      |                            |                   |                                                                                                    |                         |
|------------|-------|----------|-------------------|----------------------|----------------------------|-------------------|----------------------------------------------------------------------------------------------------|-------------------------|
| 檔案E        | 編輯(王) | 檢視(♡)    | 我的最愛(A)           | 工具( <u>T</u> )       | 說明(H)                      |                   |                                                                                                    | <b></b>                 |
| 網址①        | 控制台   |          |                   |                      |                            |                   |                                                                                                    | 💙 🄁 移至                  |
| Client Acc | ess 9 | <b>型</b> | Intel(R)<br>Extre | Windows<br>CardSpace | <b>修</b><br>Windows防火<br>牆 | 正作列和 [開<br>始] 功能表 | 日期和時間     日期和時間     日期和時間     日期和時間     日期和時間     日期和時間     日期和時間     日期和時間     日期和時間     日期和時間     日期和時間     日期和時間     日期和時間     日期和時間     日期和時間     日期和時間     日期和時間     日期和時間     日期和時間     日期和時間     日期和時間     日期和時間     日期和時間     日期和時間     日期和時間     日期和時間     日期和時間     日期和時間     日期和時間     日     日      日      日      日 | しま<br>印表 機和 傳<br>」<br>」 |

#### 步驟 4:

請找到字形名稱為"New Gulim",檔案名稱為"NGulim.TTF"之檔案

| 🚵 字型                         |                                   |        |                     |        |
|------------------------------|-----------------------------------|--------|---------------------|--------|
| 檔案(E) 編輯(E) 檢視(V) 我          | 的最愛( <u>A</u> ) 工具( <u>T</u> ) 說明 | H      |                     | 1      |
| 網址① 🔂 字型                     |                                   |        |                     | 🖌 🄁 移至 |
| 字型名稱                         | 檔案名稱                              | 大小     | 修改                  | ^      |
| My Boli (TracType)           | mvboli.TTF                        | 40K    | 2004/8/4 下午 08:00   |        |
| 🖉 New Gulim (True Type)      | NGULIM.TTF                        | 25124K | 2002/10/29 下午 04:41 |        |
| Niegara Engraved (True Type) | NIAGENG.TTF                       | 94K    | 1998/7/14 下午 01:42  |        |
| 🕖 Niagara Solid (True Type)  | NIAGSOL.TTF                       | 73K    | 1998/7/14 下午 01:42  |        |

## 步驟 5:

請將該字型刪除,點選功具列上之【檔案】下的【刪除】即可將韓文字之字型刪除。

| 🚵 字型                  |                 |                               |        |                     |          |
|-----------------------|-----------------|-------------------------------|--------|---------------------|----------|
| 檔案(E) 編輯(E)           | 檢視(♡) 我的#       | 最愛( <u>A</u> ) 工具( <u>T</u> ) | 說明(H)  |                     | 1        |
| 開啓舊檔(0)               |                 |                               |        |                     | 🖌 🄁 移至   |
| 列印(2)                 |                 | 檔案名稱                          | 大小     | 修改                  | <b>^</b> |
| 女骏新子型(1)              | rif (True Type) | REFSAN.TTF                    | 216K   | 1999/5/6 上午 11:59   |          |
| 建立使使(0)               | ty (True Type)  | REFSPCL.TTF                   | 53K    | 1998/9/3 下午 03:14   |          |
|                       | , 4,18,24 (V    | SSERIFE.FON                   | 64K    | 2004/8/4 下午 08:00   |          |
| 素料合々の内                | 8,24 (VGA res)  | SERIFE FON                    | 57K    | 2004/8/4 下午 08:00   |          |
| 内容(R)                 |                 | app932.fon                    | 79K    | 2004/8/4 下午 08:00   |          |
|                       | <u></u>         | app949.fon                    | 79K    | 2004/8/4 下午 08:00   |          |
| 關閉( <u>C</u> )        | 1               | MTEXTRA.TTF                   | 8K     | 1997/8/1 上午 01:37   |          |
| 🖉 My Boli (True Type) | 5               | mvboli.TTF                    | 40K    | 2004/8/4 下午 08:00   |          |
| O New Gulim (True Ty  | /pe)            | NGULIM.TTF                    | 25124K | 2002/10/29 下午 04:41 |          |
| 🗿 Niagara Engraved (  | True Type)      | NIAGENG.TTF                   | 94K    | 1998/7/14 下午 01:42  |          |
| 🗿 Niagara Solid (True | Туре)           | NIAGSOL.TTF                   | 73K    | 1998/7/14 下午 01:42  |          |

步驟 6:

重新開啟 Office 文件,問題即可解決。

## 三、 為何在選字時看的到字的屬性, 但看不到字型

## 發生原因:

當造字檔(EUDC.TTE)在更新時,您的造字檔正在被使用中,所以導致字霸中文無法在當下更新造字檔,字霸中文 Client 所看到現像如下。

| 字霸中文自動造字。                                                                         | 条統 7, -                                  | 使用單位:        |             |             |               |          |
|-----------------------------------------------------------------------------------|------------------------------------------|--------------|-------------|-------------|---------------|----------|
| T<br>T<br>T<br>T<br>H<br>H<br>H<br>H<br>H<br>H<br>H<br>H<br>H<br>H<br>H<br>H<br>H | ting) 說明( <u>H</u> el<br>: <b>油</b> 齢入古法 | p)<br>一般設定   | ┃<br>■新齢入注償 | 麻中記錄        | 設定蓮線躍頂        | 立刻產出相關之刑 |
|                                                                                   |                                          |              |             |             |               |          |
|                                                                                   | 至11日期)                                   | 官理           | 1           | 田平住式        | 官理            |          |
| FA40 <b>? </b> 撞                                                                  | 罰咏 瀞                                     | <u>嬕</u> 竝 × | 田空竚         | 涂聯窓         | 俥珏暎           | 烟        |
| FASO <mark>с 封</mark>                                                             | 7禕甡                                      | 晧 瀅 舅        | 異 屘 保       | 槎翟鋆         | 詰坂<br>轞       | 売        |
| FA60 <mark>琛</mark> 差                                                             | 影 泉 虬                                    | 躭煊釒          | 渥 菓 瑝       | <b>憘</b> 鯓裏 | <u> 秦 儫 媖</u> | 仔        |
| FA70 <mark>松</mark> 时                                                             | 氷 蘂                                      | 恒峯           | 百瑠礦         | 冼 犂 晄       | <u> 珉 嬑 </u>  |          |
| FAAO                                                                              | 反 烱 魩                                    | <b>荑</b> 羗   | 沟吚蒓         | <u>関</u> 診  |               | 饍        |
| FABO <mark>粧</mark>                                                               | 1 猛 未                                    | 韶 姼 🕯        | 翟錱 羏        | 邨灯鉷         | 操谣廊           | 枬、       |
| <u>-造字碼:</u> F                                                                    | A40 [對                                   | 應CNS 字       | 面:F 碼:5     | F5D]        |               |          |
|                                                                                   | 倉頡                                       | 金一戈戈         | 部           | 首 王         |               |          |
|                                                                                   | 注音                                       | 4-4          |             |             |               |          |
|                                                                                   | 筆劃                                       | 18           |             |             |               |          |
|                                                                                   |                                          |              |             |             |               |          |
| ,<br>字霸中文自動造字系統                                                                   | 5                                        |              | 開始【         | 連結字霸中文主機】   |               |          |

## 解決方式:

方法1:

步驟1:

將目前所有正在使用應用程式關閉,只有【字霸中文 Client】不關閉。

| and the second second se |     |      |     |     |    |       |           |
|----------------------------------------------------------------------------------------------------|-----|------|-----|-----|----|-------|-----------|
| 🦺 開始 🛛 🖉 字                                                                                                    | 🔍 俞 | 🧐 Ou | 🚺 未 | 🦉 未 | 摩字 | i 🚔 🏯 | 國上午 11:15 |

## 步驟 2:

其他應用程式關閉後將【字霸中文 Client】開啟,在工具列上點選【設定】下的【修復造字檔-重新自 Server 下載全部字型】,點下後則會自動跟 Server 端下載全部的字型。 ※若使用此方法字型還是沒有正常顯示時,此時請利用方法2操作方式解決。

| 😰 字霸中:            | 文 自動造字系統 7, - 使用單位:                                |                  |              |             |
|-------------------|----------------------------------------------------|------------------|--------------|-------------|
| 檔案( <u>F</u> ile) | 設定( <u>S</u> etting) 說明( <u>H</u> elp)             | _                |              |             |
| 下載新               | - 一般設定(T)                                          | 入法檔              | 歷史記錄         | 設定連線選項      |
|                   | ■ 以本機之資料里新修復【短子個】<br><u> 以本機之資料重新修復【輸入法字曲檔】(C)</u> | <mark>-</mark> 不 | 由本程式         | 管理          |
| FA40              | 修復造字檔-重新自Server下載全部字型(R)<br>下載新字-僅檢查並下載新字型(O)      | 竚                | 凃 壣 窓        | <b>俥</b> 玨暎 |
| FA50              | ■性查詢及列印作業(P)<br>檢視執行之歷史記錄(V)                       | 倸                | 槎 <b>翟</b> 鋆 | 喆<br>坂<br>轞 |

## 方法 **2**:

#### 步驟1:

請重新開機,並且在開機後將【字霸中文 Client】開啟,在工具列上點選【設定】下的【修復造字檔-重新自 Server 下載全部字型】,點下後則會自動跟 Server 端下載全部的字型。

| 字 字霸 | 南中文  | (自動造字系統 7, -使用單位:                                 |     |                 |        |
|------|------|---------------------------------------------------|-----|-----------------|--------|
| 檔案(F | ile) | 設定( <u>S</u> etting) 說明( <u>H</u> elp)            |     |                 |        |
| 下重   | 裁新≞  | 一般設定(I)<br>12大機力資料重要修復【洗字環】                       | 入法檔 | 歷史記錄            | 設定連線選項 |
|      |      | 以本候之真科主新修復【論入法字典檔】(()                             | 一不  | 由本程式            | 管理     |
| FA   | .40  | 修復造字檔-重新自Server下載全部字型(R)                          | 詝   | (余) 瀰 窓         | 值狂哄    |
| FA   | .50  | 下戰新子-僅做重业下戰新子型(U)<br>屬性查詢及列印作業(P)<br>檢視執行之歷史記錄(V) | 保   | 标 <mark></mark> | 詰坂轞    |

四、 字霸中文查得到造字, 但輸入法卻無法看到造字

#### 問題描述:

在字霸中文可以看到造字已經被新增,但是在輸入法中沒辦法看到該造字。

#### 發生原因:

- 1. 預設輸法預設於常用的輸入法中(例如注音/倉頡);
- 2. 造字者在造字時使用者正在使用輸入法。

## 解決方式:

方法1:將預設輸入法變更成【中文-美式鍵盤】

#### 步驟1:

在桌面之右下角【語系列】上使用滑鼠按右鍵則會出現功能列表,請點選【設定值(E)】。

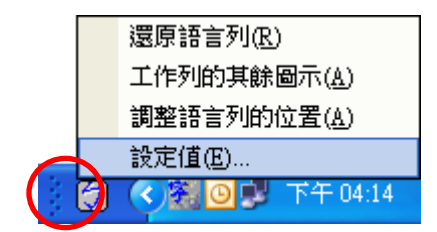

## 步驟 2:

在【設定】頁籤內之【預設輸入語言(L)】變更為【中文(台灣)-中文(簡體)-美式鍵盤】且 在變更完成後【重新開機】。

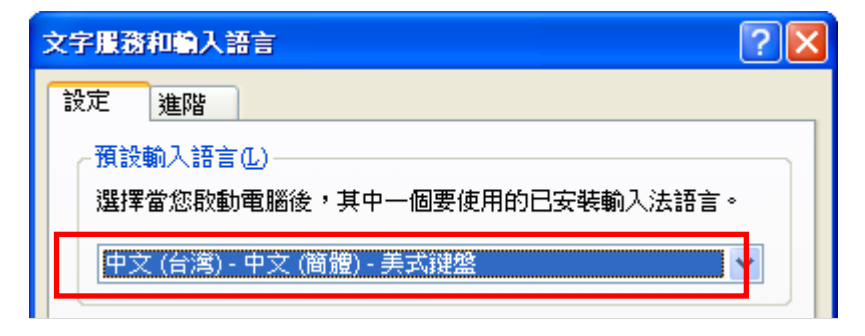

## 方法 **2**:

步驟1:

將目前所有正在使用應用程式關閉,只有【字霸中文 Client】不關閉。

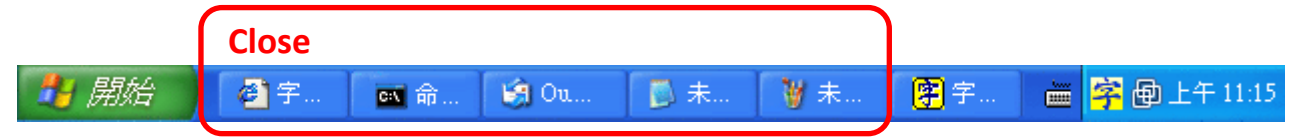

## 步驟 2:

關閉應用程式後,將【字霸中文 Client】開啟,在工具列上點選【設定】下的〔以本機之資料重 新修復【輸入法字典檔】〕,點下後則會開始更新輸入法字典檔。更新完後則可用微軟所附之注音、 倉頡、新注音、新倉頡輸入法將難字打出。

| 😰 字霸中文            | z 自動造字系統 7,1,0,16 - 使用單位:                       |     |      |        |
|-------------------|-------------------------------------------------|-----|------|--------|
| 檔案( <u>F</u> ile) | 設定( <u>S</u> etting) 說明( <u>H</u> elp)          | _   |      |        |
| 下載新               | 一般設定( <u>[</u> )<br>以太機之資料重新修復【法字欄】             | 入法檔 | 歷史記錄 | 設定連線選項 |
|                   | 以本機之資料重新修復【輸入法字典檔】(C)                           | 一不  | 由本程式 | 管理     |
| FA40              | 修復造字檔-重新自Server下載全部字型(R)<br>下載新字 - 僅檢查並下載新字型(Q) | 竚   | 涂聯窓  | 伸珏明    |
| FA50              | 層性查詢及列印作業(₽)<br>檢視執行之歷史記錄(⊻)                    | 保   | 槎翟鋆  | 詰坂朝    |

五、 安裝 Office 後輸入法無法更新難字

#### 問題描述:

為什麼安裝了 Microsoft Office 之後,新注音及新倉頡輸入法無法打出造字呢?

#### 發生原因:

由於本公司之輸入法只支援【倉頡、注音、新倉頡、新注音】這四種輸入法提供使用者輸入造字, 而沒有支援【Office 新倉頡】及【Office 新注音】,故使用者在使用 Office 所附的輸入法在輸入本 系統之造字則不會有作用!

#### 解決方式:

判斷自己的輸入法是否為 OFFICE 輸入法:

#### 步驟1:

在桌面之右下角【語系列】上使用滑鼠按右鍵則會出現功能列表,請點選【設定值(E)】。

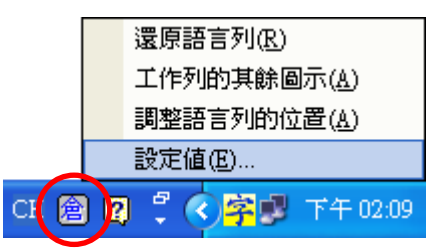

## 步驟 2:

點選【新注音、新倉頡】, 然後再點選右側的 | 屬性 (P) | 按鍵。

| 文字服務和輸入語言 ? 🔀                                                                         |
|---------------------------------------------------------------------------------------|
| 設定進階                                                                                  |
| 預設輸入語言(L)<br>選擇當您啟動電腦後,其中一個要使用的已安裝輸入法語言。                                              |
| 中文 (台灣) - 中文 (簡體) - 美式鍵盤                                                              |
| <ul> <li>□□□□□□□□□□□□□□□□□□□□□□□□□□□□□□□□□□□□</li></ul>                               |
| ▲     ●     中文 (繁體) - 新注音     2     屬性 (2)       ●     中文 (繁體) - 新倉頡     ✓     屬性 (2) |
| 客好設定<br>語言工具列(四) 按键設定(近)                                                              |
| 確定 取消 要用(A)                                                                           |

## 步驟 3:

在屬性視窗裡最上列會顯示輸入法的版本號,以版本號來判別。

| <b>蕃 微</b> 較 | 新注音輸入法 2003 設定     |                                         |
|--------------|--------------------|-----------------------------------------|
| 一般           | 詞典 鍵盤 相容性          |                                         |
| 一般           | 倉 微軟新倉頡輸入法 2003 設定 |                                         |
| Ť,           | 一般詞典相容性            |                                         |
|              |                    | 祝窗最上面會顯                                 |
| 損            | 輸入法(1): 新倉頡模式 元    | 、【版本號】。                                 |
| 反            | □速成輸入模式(U) 設定      | (E) 使用右側 Shift 鍵: 切換輸入模式                |
| 候            | 預設模式①: 中文模式        | ▼ 標點符號自動確認輸入:使用                         |
|              | 反查字根(Q): (無)       | ■ ■ ● ■ ● ■ ● ■ ● ■ ● ■ ● ■ ● ■ ● ■ ● ■ |
|              | 候潠字窗(C): 小字册       | ● 使用 ESC 鍵: 諸除輸入字串                      |
|              |                    | 標點符號輸入:使用                               |
|              |                    | 前得字元:                                   |
|              |                    | 還原成預設值( <u>R</u> )                      |
|              |                    | 確定 取消                                   |

#### 移除 Office 輸入法:

#### 步驟1:

請至【開始→設定→控制台→新增或移除程式】點選【Microsoft Office……2003 系列】選項,然後點選 變更 之按鍵。如下圖範例所示為兩個程式需要修正。

| 🐻 新増或移                            | 除程式                                                                                                    |              |                            |
|-----------------------------------|----------------------------------------------------------------------------------------------------|--------------|----------------------------|
| 5                                 | 目前安裝的程式: 📃 顯示更新(D)                                                                                              | 排序方式(2): 名稱  | ~                          |
| 變更或<br>移除<br>程式(出)                | Adobe Flash Player 9 ActiveX Adobe Reader 8 - Chinese Traditional                                               | 大小           | 148.00MB                   |
| <b>S</b>                          | <ul> <li>LiveUpdate 2.6 (Symantec Corporation)</li> <li>Microsoft .NET Framework 1.1</li> </ul>                 | 大小           | 9.11MB<br>≣                |
| 新增<br>程式(N)                       | Microsoft .NET Framework 1.1 Chinese (Traditional) Lang. Pack<br>Microsoft .NET Framework 1.1 Hotfix (KB886903) | 大小           | 2.85MB                     |
|                                   | Microsoft .NET Framework 2.0                                                                                    | 大小           | 96.67MB                    |
| 新增格除<br>Windows<br>元件( <u>A</u> ) | Wicrosoft .NET Framework 2.0 語言套件 - 繁體中交<br>器 Microsoft Office Professional Edition 2003                        | 大小<br>大小     | 96.67MB<br><u>750.00MB</u> |
| <b>(</b>                          | <u>按這裡取得支援資訊。</u>                                                                                               | 已使用<br>上次使用在 | <u>經常</u><br>2007/3/14     |
| 設定程式<br>存取及預<br>設値(O)             | 要變更或從電腦移除這個程式,請按 [變更] 或 [移除]。                                                                                   | 變更           | 移除                         |
| 2002 (C)                          | MICROSOFF OTHICE VISIO Professional 2003                                                                        | 大小           | 426.00MB                   |

# 步驟 2:

| 在此頁請點 | 選【新增或移除功能( <u>A</u> )】,然後再點選 下一步(N)                                                                                                    | 按鍵。      |
|-------|----------------------------------------------------------------------------------------------------|----------|
|       | 🚽 Microsoft Office 2003 安裝程式                                                                                                    |          |
|       | Microsoft Office Professional Edition 2003                                                                                                   | <b>C</b> |
|       | 維護模式選項                                                                                                    | CiC      |
|       | <ul> <li>●新増或移除功能(Δ)</li> <li>●擬更已安裝的功能或移除特定的功能。</li> <li>●重新安装或修復(R)</li> <li>■新安装或修復(R)</li> <li>■新安装或修復(R)</li> <li>■新安装或修復(R)</li> </ul> |          |
|       | ◎ 解除安装(U)<br>従電腦中解除安装 Microsoft Office 2003。<br><上一步 C 下一步 Q >                                                                               | 取消       |

## 步驟 3:

接著點選此視窗【選擇應用程式的進階設訂(C)】之選項,且在點選後按 下一步(N) 按鈕。

| 🛃 Microsoft Office 2003 安裝程式                              |                           |
|-----------------------------------------------------------|---------------------------|
| Microsoft Office Professional Edition 2003                | 3 <b>C.</b> n             |
| 自訂安裝                                                      | Cia                       |
| 選取您要安裝的 Microsoft Office 200<br>取消選取您要移除的 Microsoft Offic | 03 應用程式。<br>e 2003 應用程式。  |
| 💟 🛛 (W) 🔽                                                 | ✔ Outlook(0)              |
| 🗶 🗹 Excel(E)                                              | ✓ Publisher(L)            |
| 🖸 🔽 PowerPoint(P) 🖉                                       | Access(A)                 |
| ✓選擇應用程式的進階自訂(C)。                                          |                           |
|                                                           | C:上所需空間1928 KB            |
|                                                           | C:上可用空間 2839 MB           |
|                                                           | 2<br><上一步(四) 下一步(20) > 取消 |

## 步驟 4:

在【Office 共用的功能→替代使用者輸入→微軟輸入法(微軟新注音,微軟新倉頡)】選擇【無法使用】之選項,點選後按下 更新(U) 鍵後即可完成移除。

| ig Microsoft Office 2003 安裝程式                                                                                                    |             |
|----------------------------------------------------------------------------------------------------|-------------|
| Microsoft Office Professional Edition 2003<br>進階自訂                                                                                                    | <b>C:</b> : |
| 選擇應用程式和工具的更新選項。         Image: Second Stress of Contract of the Word Office Word Office 共用的功能 <ul> <li>Image: Second Stress of Second Stress of Secon</li></ul> | S KB        |
| 2           說明(出)         < 上一步(B)                                                                                                    | 取消          |

手動安裝【Office 新注音/新倉頡】,移除方式:

## 步驟1:

請至【開始→設定→控制台→新增或移除程式】點選【微軟新注音輸入法 2003】及【微軟新倉頡 輸入法 2003】選項,然後點選 移除 之按鍵。如下圖範例所示。

| 🐻 新増或移            | 除程式                                                                                                    |             |                 |
|-------------------|----------------------------------------------------------------------------------------------------|-------------|-----------------|
|                   | 目前安装的程式: 📃 顯示更新①                                                                                                    | 排序方式(2): 名稱 | *               |
|                   | The second second seco | 大小          | 0.21MB          |
|                   | 🕞 OKI 網路延伸套件                                                                                                    | 大小          | 761.00MB        |
|                   | 💫 Symantec AntiVirus                                                                                                    | 大小          | 90.03MB         |
| 新增<br>程式(N)       | Wware Tools                                                                                                    | 大小          | 5.90MB          |
| 1±+4( <u>11</u> ) | 🔀 Windows Installer 3.1 (KB893803)                                                                                                    |             |                 |
|                   | 摩 字霸中交 自動造字系統                                                                                                    |             |                 |
| ────<br>新壇移除      | 👸 字霸中文自動造字系統 Server                                                                                                    |             |                 |
| Windows<br>元件(4)  | 🔨 造字輔助工具安装程式                                                                                                    | 大小          | 4.81MB          |
| )LIT( <u>a</u> )  | 🕞 微軟新注音輸入法 2003                                                                                                    | 大小          | <u>17.07MI3</u> |
|                   | <u>按這裡取得支援資訊。</u>                                                                                                    | 已使用         | 很少;             |
| 設定程式<br>存取及預      | 要變更或從電腦移除這個程式,請按 [變更] 或 [移除]。                                                                                                    | 變更          | 移除              |
| 設値(())            | 🐻 微軟新倉頡輸入法 2003                                                                                                    | 大小          | 16.27MB         |
|                   | 過 滿天星Printer.Lnk Printer Driver                                                                                                    | 大小          | 0.33MB 🥃        |

## 步驟 2:

點選【移除】後,則會進行移除動作,移除完成後請重新啟動系統即可。

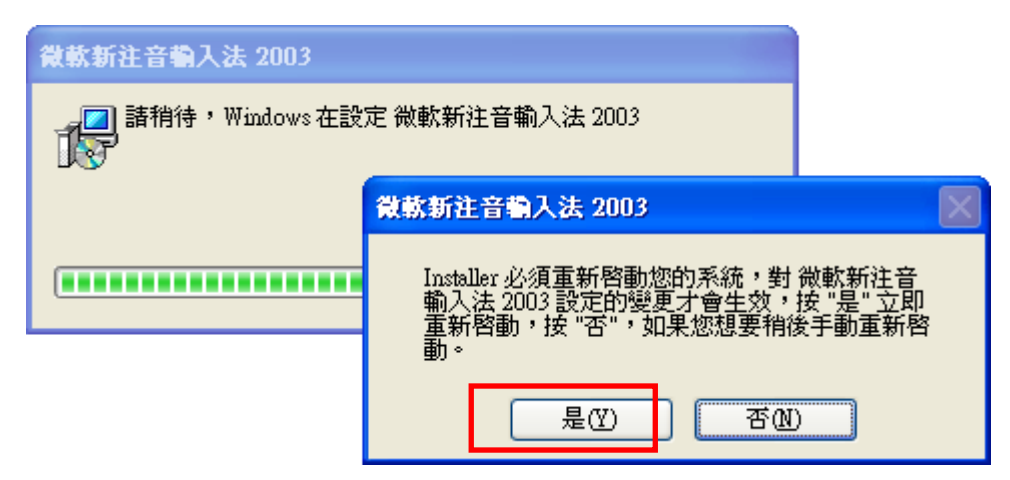

# 六、 如何在 win7 中移除 Office 輸入法?

#### 問題描述:

在 Win7 的作業系統中找不到移除 Office 輸入法的地方。

#### 解決方法:

#### 步驟 1:

首先點選 Windows 右下角的 EN 圖案,接著請點選設定值(E)選項。

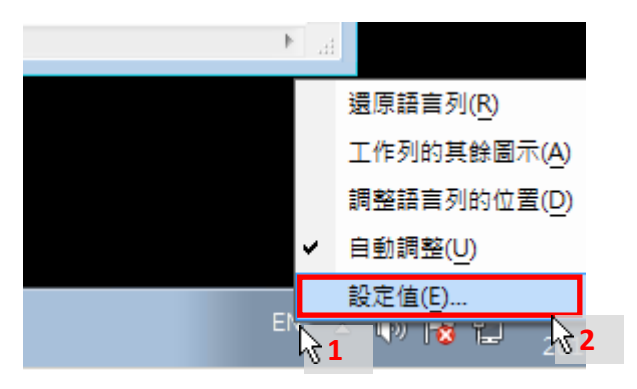

## 步**驟 2:**

在左側的服務清單中選擇中文(繁體)-新注音 2010,接著請點選右方的 移除 按鈕。

| ☆ 文字服務和輸入語言                                                                                                    |
|----------------------------------------------------------------------------------------------------|
| 一般語言列進階接鍵組合                                                                                                    |
| 預設輸入語言(L)<br>選取一種已安裝的輸入語言做為所有輸入欄位的預設。                                                                                                    |
| 英文 (美國) - US ▼                                                                                                    |
| 已安裝的服務(I)<br>選取您要為每個輸入語言顯示在清單中的服務。使用 [新增] 和 [移<br>除] 按鈕修改這個清單。                                                                                                    |
| <ul> <li>中文 (繁體) - 新注音</li> <li>● 中文 (繁體) - 新注音 2010</li> <li>● 中文 (繁體) - 新倉頡 2010</li> </ul>                                                                                                    |
| <ul> <li>■ 英文 (美國)</li> <li>● 鍵盤</li> <li>● 鍵盤</li> <li>● 第 200</li> </ul>                                                                                                    |
| □     □     □     □     □     □     □     □     □     □     □     □     □     □     □     □     □     □     □     □     □     □     □     □     □     □     □     □     □     □     □     □     □     □     □     □     □     □     □     □     □     □     □     □     □     □     □     □     □     □     □     □     □     □     □     □     □     □     □     □     □     □     □     □     □     □     □     □     □     □     □     □     □     □     □     □     □     □     □     □     □     □     □     □     □     □     □     □     □     □     □     □     □     □     □     □     □     □     □     □     □     □     □     □     □     □     □     □     □     □     □     □     □     □     □     □     □     □     □     □     □     □     □     □     □     □     □     □     □     □     □     □     □     □     □     □< |
| · 中文 (繁體,香港特別行政區)-身<br>- 上移(U)                                                                                                    |
| ▲ Ⅲ ▶ 下移(0)                                                                                                    |
|                                                                                                    |
| <b>確定 取消</b> 套用(A)                                                                                                    |

#### 步驟 3:

於左側的服務清單中選擇中文(繁體)-新倉頡 2010,接著請點選右方的 移除 按鈕。

| 🗟 文字服務和輸入語言                                                                                 |
|---------------------------------------------------------------------------------------------|
| 一般語言列進階按鍵組合                                                                                 |
| <ul> <li>預設輸入語言①</li> <li>選取一種已安裝的輸入語言做為所有輸入欄位的預設。</li> </ul>                               |
| 英文 (美國) - US ▼                                                                              |
| 已安裝的服務①<br>選取您要為每個輸入語言顯示在清單中的服務。使用 [新增] 和 [移<br>除] 按鈕修改這個清單。                                |
| <ul> <li>中文 (繁體) - 新注音</li> <li>中文 (繁體) - 新注音 2010</li> <li>■ 中文 (繁體) - 新注韻 2010</li> </ul> |
| ■ 英文 (美國)<br>● 新增①…<br>● 鍵盤                                                                 |
| US<br>ZH 中文(繁體,香港特別行政區)<br>□                                                                |
| · 中文 (繁體,香港特別行政區) - 身<br>· 上移(U)                                                            |
| 【 ● 下移(0)                                                                                   |
|                                                                                             |
| 確定 取消                                                                                       |

## 步驟 4:

點選右側的 新增 按鈕,會跳出新增輸入語言的視窗,選擇中文(繁體)-倉頡以及中文(繁體)-新 注音,最後請點選右方 確定 按鈕。

| 🔝 新埔輸入語言                                                                                                    | ×                |
|----------------------------------------------------------------------------------------------------|------------------|
| 使用下面的核取方塊選取要新增的語言。                                                                                                    | 確定               |
| <ul> <li>□ 鍵盤</li> <li>□ 中文(繁體) - 注音</li> <li>□ 中文(繁體) - 美式鍵盤</li> <li>□ 中文(繁體) - 香港粵語 2010</li> <li>□ 中文(繁體) - 香港</li> <li>□ 中文(繁體) - 透視</li> <li>□ 中文(繁體) - 速成</li> <li>□ 中文(繁體) - 新注音 2010</li> <li>□ 中文(繁體) - 新注音 2010</li> <li>□ 中文(繁體) - 新倉頡</li> <li>□ 中文(繁體) - 新達成</li> <li>□ 中文(繁體) - 新速成 2010</li> </ul> | <b>取消</b><br>預覽@ |

## 七、 字霸中文 Client 無法與 Server 正常連線

#### 發生原因:

可能是【網路連線不正常】或者【連線帳號輸入錯誤】。

#### 解決方式:

#### 1.測試網路連線是否正常:

請開啟命令提示字元,請執行:ping 空白 | ServerIP(電腦名稱)

網路連線正常:

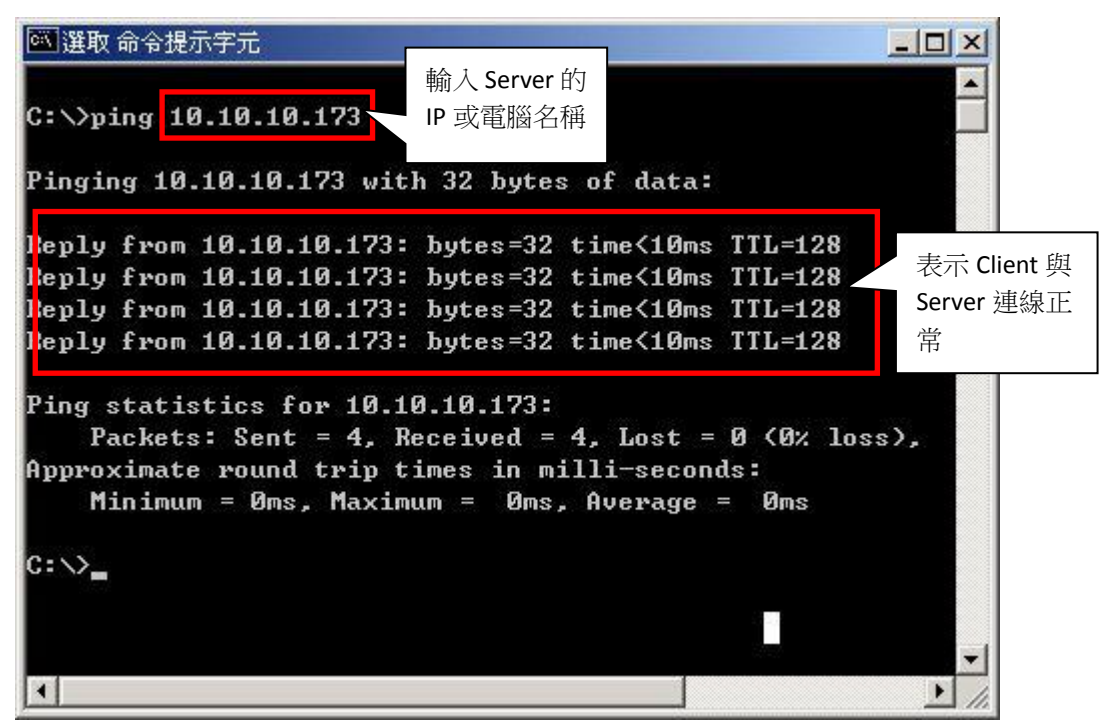

網路連線不正常:

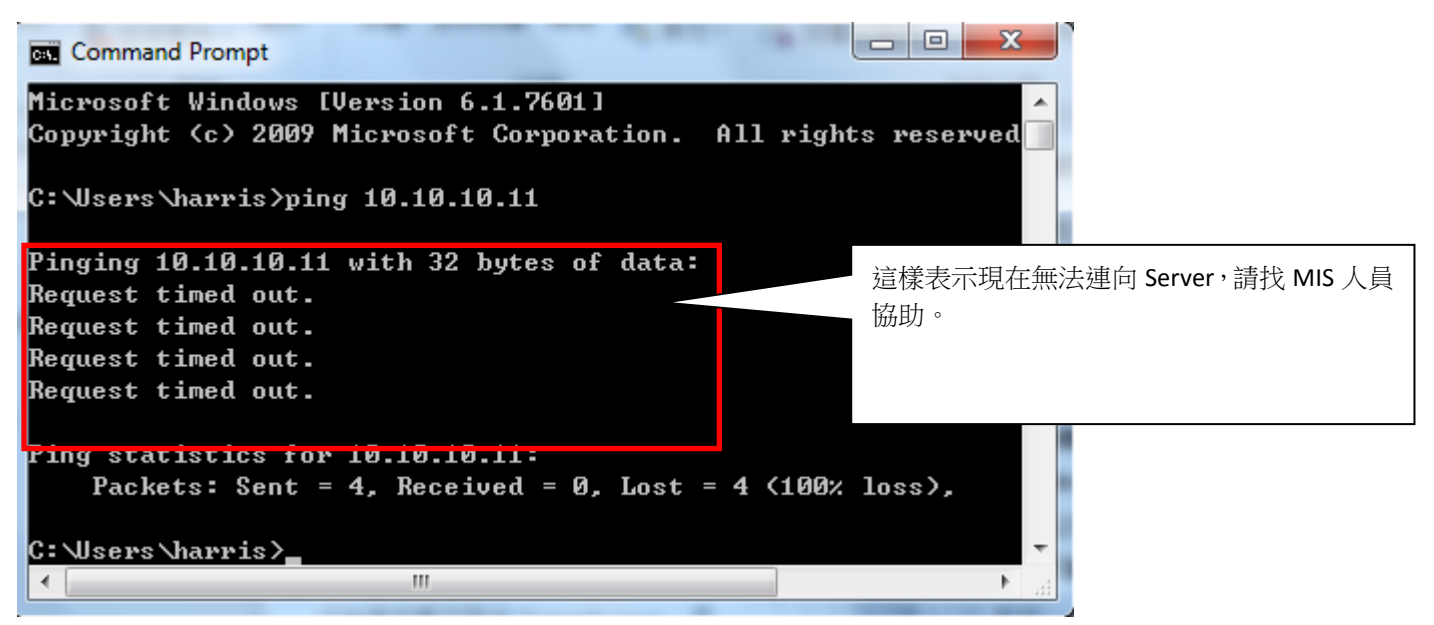

#### 2.檢查連線帳號是否輸入正確:

請檢查您的「字霸中文」Client,在設定連線選項中,是否輸入正確的帳號以及密碼,有些使用者 用有造字權限的帳號登入,但是密碼輸入錯誤也會造成無法連向 Server。

#### 步驟 1:

開啟字霸中文 Client 以後,請點選檔案->設定連線選項(C)。

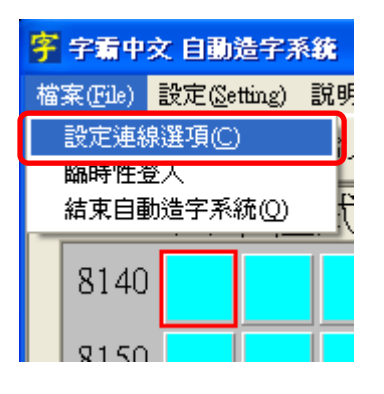

#### 步驟 2:

檢查字霸中文的【登入名稱】以及【登入密碼】是否輸入正確,如輸入錯誤則無法正常連線。

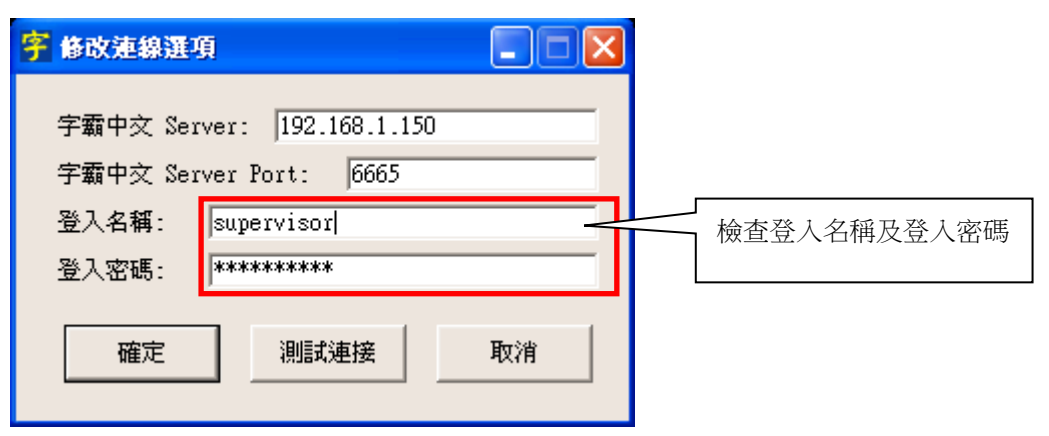

#### 步驟 3:

當輸入的【登入名稱】以及【登入密碼】正確,會跳出測試連線成功的視窗。

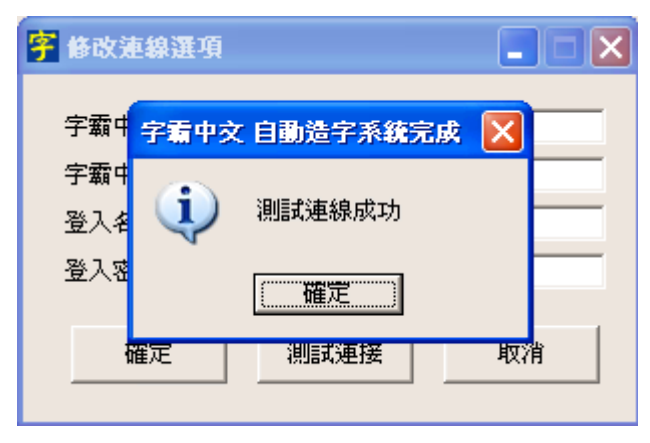

# 八、為什麼點選內建字型造字後,查詢出來的資料右半邊消失了? 問題描述:

點選內建字型造字,但是內建字型造字視窗右半邊資料消失。

| 🐔 字霸中文管理系統 - Microsoft             | Internet Explorer                                          | 📃 🗗 🗙           |
|------------------------------------|------------------------------------------------------------|-----------------|
| 檔案(E) 編輯(E) 檢視(Y) 我的               | 最愛(A) 工具(I) 説明(H)                                          | At .            |
| ③上一頁 • ⑧ • 💽 💈                     | 一 內建字型造字 網頁對話                                              |                 |
| 網址(D) 🕘 http://tnseudc.bot.com.tw: | 回自動尋找未使用的造字碼來造字                                            | ▶ ▶ 移至 連結 >>    |
| MAdobe Y! · @ ·                    |                                                            | 信箱 - 🌛 拍賣 - 🧼 👋 |
|                                    | 以CNS碼查詢 以注音查詢 以部首查詢 找到資                                    | 料數: 29. 4       |
| 了霸中文_                              | 複合查詢 以倉頡查詢 以筆劃查詢                                           | .43             |
|                                    |                                                            |                 |
|                                    |                                                            | ê <u> </u>      |
| 建险浸润性ウ液的                           | 1-4970 妍 女一廿 - ウィ 女 7                                      |                 |
| / 消际追徊逗子真和                         | 1-4B46 言 トーーロ ー・・・ 言 7                                     | 《回工一員           |
| 字型關聯造字檔作                           | 1-4D27 岩山一口 ーワノ 山 8                                        | 專入 CNS 對照表      |
|                                    | 1-4D37 延 弓水竹トー ーワィ 乏 8                                     |                 |
|                                    | 1-4E58 沿 水金口 ーワノ ジ 8                                       |                 |
|                                    | 1-4E63 炎 火火 - 91 火 8                                       |                 |
|                                    | 1-5266研 一口一廿 ーライ 石 9                                       |                 |
|                                    | 1-6745 鉛 金金口 くーラ 金 13                                      | i 🖮 📣 😫 😳       |
|                                    | 藤定                                                         |                 |
|                                    | ињас. Ижен                                                 |                 |
|                                    |                                                            |                 |
|                                    |                                                            |                 |
|                                    | http://tnseudc.bot.com.tw:6667/HH/AS_AutoWord.htm 🛛 😰 網際網路 |                 |
| 🗿 javascript:OnAutoWord()          |                                                            |                 |

## 發生原因:

會發生這種現象,主要是因為顯示 DPI 沒有被正確的設定。

### 解決方法:

#### 步驟1:

至【開始→設定→控制台】下點選【顯示】,著接在開啟的視窗選擇【設定值】之頁籤,在此頁 面最下方點下 <u>進</u>階 按鈕。

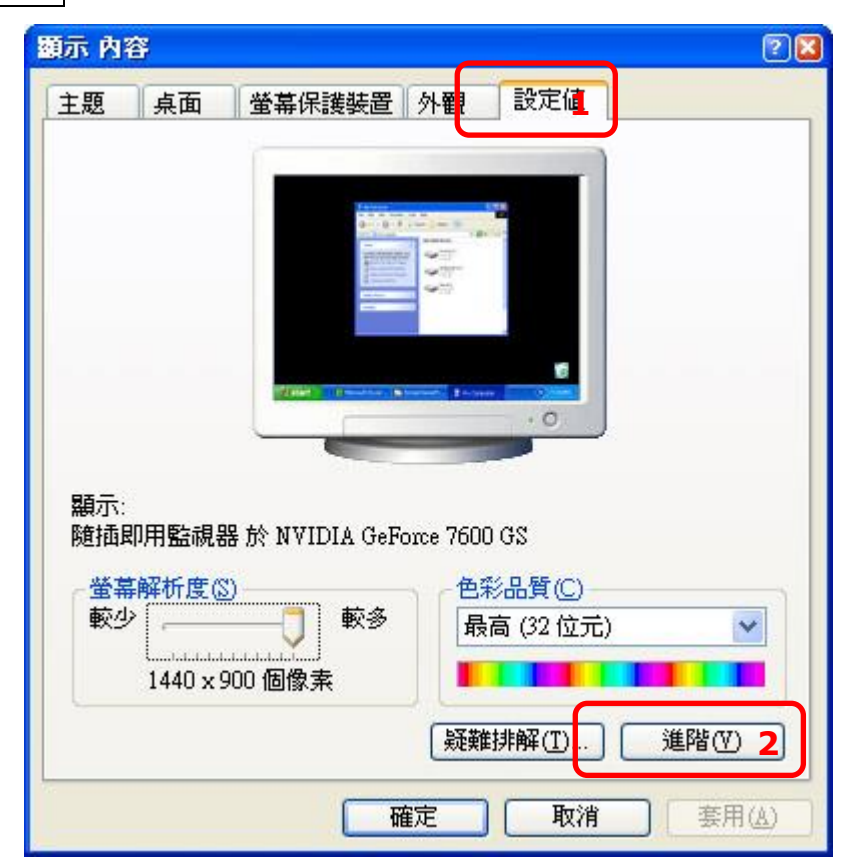

#### 步驟 2:

在【一般】頁籤裡的 DPI 設定選擇【一般(96DPI)】,接著點下 確定 按鍵,當設定完成後則可 解決此問題。

|     | 76回下       | 監視器  | 疑難排解          | 色彩管理        | 🧐 GeForce 7600 G          |
|-----|------------|------|---------------|-------------|---------------------------|
| 厨香云 | -          |      | 13 (A)        |             |                           |
| 加里  | 。<br>你的举草  | 般拆库雏 | 举草值日瓣         | 但大小,不       | <u> </u>                  |
| 以提  | 高DPI來      | 彌補。如 | 異世界的          | 学型大小,       | 音·汤·瓜瓦 》 ③ 可<br>請按 [取消],到 |
| [外翻 | 凯索引標       | 籖。   |               |             |                           |
| DPI | 設定(D):     |      |               |             |                           |
| (-A | 爱 (96 DPI) |      |               | ~           |                           |
| 一舟  | 党 (96 DPI) |      |               |             |                           |
| 太(  | (120 DPI)  |      |               |             |                           |
| 相容  |            |      |               |             |                           |
|     |            |      | <b>玉</b> 虹欧制画 | RØ , ±R/∆49 | 学可能每注工管                   |
| 變更  | 顯示設定       | 心侅右木 | 里利百期电         | 加固,可以刀孔毛。   | 我可能需否正重                   |

# 九、 安裝完字霸中文 Server 後卻發現網頁沒辦法正常顯示(或點選功能按鈕沒有反應)

#### 問題描述:

連上字霸中文管理網頁後,發現網頁有部分無法正常顯示,點選部分的功能按鈕,也沒有任何反 應。

#### 發生原因:

主要是因為網頁的安全性問題,導致網頁的部分功能沒辦法正常使用。

#### 解決方法:

#### 步驟 1:

開啟 IE 瀏覽器->工具->網際網路選項(O)。

#### 步**驟 2:**

接著請點選安全性->信任的網站->網站(S)。

| 網際網路選項 · · · · · · · · · · · · · · · · · · ·               | × |
|------------------------------------------------------------|---|
| 一般   安全性   隱私權   內容   連線   程式集   進階                        |   |
| 您可以針對每一一個調頁內容的「區域」指定個別的安全性②                                |   |
| 新除網路 近端內部網 (百日的網站)                                         |   |
| 信任的網站<br>這個區域包含您相信不會破壞電腦<br>或資料的網站。<br>3                   |   |
| _ 此區域的安全性等級(L)                                             |   |
| 自訂<br>自訂設定。<br>- 要變更設定,諸按 [自訂層級]。<br>- 要使用建議的設定,諸按 [預設層級]。 |   |
| 自訂等級(C) 預設等級(D)                                            |   |
|                                                            |   |

## 步驟 3:

請點選新增將【字霸中文 Server 的 IP】新增進去。

| 信任的網站                                                                                                    | ? ×    |
|----------------------------------------------------------------------------------------------------|--------|
| ✓ 您可以從此區域新增或移除網站。此區域內<br>使用該區域的安全性設定。                                                                                                    | 的所有網站會 |
| 將此網站加到該區域(D):                                                                                                    |        |
| http://192.168.1.65                                                                                                    | 新增(A)  |
| 網站(₩):                                                                                                    |        |
| http://*.update.microsoft.com<br>https://*.update.microsoft.com<br>http://*.windowsupdate.microsoft.com<br>http://*.windowsupdate.microsoft.com<br>http://go.microsoft.com<br>http://msdn.microsoft.com | 移除(2)  |
| □ 此區域內的所有網站需要伺服器驗證 (https:)③)                                                                                                    |        |
|                                                                                                    |        |
|                                                                                                    |        |

## 步驟 4:

新增完成後會看到剛剛新增的 IP 出現在下面的視窗中,請點選關閉結束視窗

| 信任的網站                                                                                                    | ? ×            |
|----------------------------------------------------------------------------------------------------|----------------|
| 您可以從此區域新增或移除網站。此區域內的<br>使用該區域的安全性設定。                                                                          | 的所有網站會         |
| 將此網站加到該區域(D):                                                                                                 |                |
|                                                                                                    | 新增( <u>A</u> ) |
| 網站(₩):                                                                                                    |                |
| http://* update.microsoft.com                                                                                 | 移除( <u>R</u> ) |
| http://*.update.microsoft.com<br>http://*.windowsupdate.microsoft.com<br>http://*.windowsupdate.microsoft.com |                |
| □ 此區域內的所有網站需要伺服器驗證 (https:)③)                                                                                 |                |
|                                                                                                    |                |
|                                                                                                    | 關閉C)           |
|                                                                                                    | √2             |

## 步驟 5:

回到網頁後,請選重新整理(F5)後即可正常顯示。

## 十、為什麼字霸中文 Client 的查詢輸入方法中,字型變成奇怪的圖案 問題描述:

當開啟字霸中文 Client 中查詢輸入方法時,會發現字型變成奇怪的圖案。

## 發生原因:

主要是因為安裝了其它的造字軟體,因為軟體衝突所造成的。

| 多查詢    | 輸入方     | 法               |         |             |       |        |     |      |        |    |       |      | - 🗆 🗙 |
|--------|---------|-----------------|---------|-------------|-------|--------|-----|------|--------|----|-------|------|-------|
| 檔案(Eil | le) 尋找  | ( <u>S</u> eek) |         |             |       | 1      | ar. |      |        |    |       |      |       |
| BIG5和  | 馬 UN I  | CODE            | 注音      | 倉頡          | 部首    | 筆劃     | 1   | CNS碼 | 結束     |    |       |      |       |
| 顯示方:   | 式: 1.暴  | <b></b>         | 部資料(不   | 含空白字》       | 元),僅移 | 動指標到   | 间暴到 | 示合乎  | 條件的資料  | •  | 顯示筆數: | 5809 |       |
| BIG545 | UNICODE | 字形              | 倉頡      |             | 注音    |        | 部首  | 筆劃   | CNS 85 | 楷書 |       |      | ^     |
| 8CFA   | F60F    | 潮               | 中一少     | く月          | 出     | $\vee$ | 衣   | 20   | 3-5D28 | 禰  |       |      |       |
| 9FBD   | EDD9    | 7               | 竹人山     | 1土大         | 出     | $\vee$ | 1   | 14   | 3-4664 | 徴  |       |      |       |
| 9748   | E89E    | 8               | 廿尸中     | 中           | 出     | $\vee$ | 艸   | 11   | 3-384D | 茝  |       |      |       |
| 947A   | E6F9    | 枡               | 口一口     | 1           | 出     | $\vee$ | 足   | 10   | 3-337E | 弘  |       |      |       |
| 93E4   | E6A4    | 旅               | 竹卜中     | ⊐           | 出     | $\vee$ | 竹   | 10   | 3-3329 | 從  |       |      |       |
| 90F6   | E4DF    | 砋               | 一口      | 、中一         | 出     | V      | 石   | 9    | 3-2E3A | 耻  |       |      |       |
| FA58   | E018    | 夂               | 竹水      |             | 出     | $\vee$ | 夊   | 3    | 3-2139 | 久  |       |      |       |
| 8D47   | F61B    | 豑               | 廿廿金     | <b>运</b> 亏竹 | 出     | 1      | 豆.  | 20   | 3-5D34 | 豒  |       |      |       |
| 88BA   | F35B    | ¥<br>×v         | 竹木戶     | "水手         | 出     | 1      | 禾   | 17   | 3-5564 | 稺  |       |      |       |
| 83ED   | F07D    | л.<br>х         | 下廿十     | 、口弓         | 出     | 1      | ÌÌ. | 14   | A-7064 | 蝏  |       |      |       |
| 83CD   | F05D    | r'i x           | 竹木户     | コトナ         | 出     | 1      | 禾   | 15   | 3-4D56 | 稺  |       |      |       |
| 83B9   | F049    | メンナ             | 廿十十     | સંદ         | 出     | 1      | 革   | 16   | B-3967 | 鞑  |       |      |       |
| 83AF   | F03F    | XX              | 一十手     | <u></u>     | 出     | 1      | 玉   | 15   | 3-4D38 | 瑎  |       |      |       |
| 8343   | EFF5    | ₹×              | 人士介     | Ň           | 出     | ~      | 人   | 9    | F-2930 | 俧  |       |      |       |
| 81BE   | EF14    | 遲               | 下户上     | +           | 出     | ~      | 辵   | 14   | 3-4A27 | 遅  |       |      |       |
| 9EB6   | ED35    | Ē               | 下户t     | 宇           | 出     | 1      | 辵   | 13   | 3-447C | 遅  |       |      |       |
| 9DF7   | ECD9    | 7               | 月十一     | ·+.         | 出     | 1      | 肉   | 13   | 3-437E | 腟  |       |      |       |
| 9AE5   | EAFO    | e               | 中一大     | 亡           | 出     | 1      | 衣   | 12   | 3-3E6B | 祬  |       |      |       |
| 98D0   | E9A1    | Ô               | 山竹人     | 戈           | 出     | 1      | Ú.  | 12   | 3-3B36 | 峙  |       |      |       |
| 92B0   | E5D3    | 墼               | 竹人上     | 、中竹         | 出     | 1      | 1   | 10   | 3-3072 | 待  |       |      |       |
|        |         |                 | 147 4 1 | 1 1 4       |       |        |     |      |        |    |       |      |       |

## 解決方法:

## 步**驟 1:**

首先請進入控制台下的【新增或移除程式】。

| ▶ 控制台                                   |                                                                                                    |
|-----------------------------------------|----------------------------------------------------------------------------------------------------|
| 檔案(F) 編輯(E) 檢視(Y) 我的最                   | 愛(A) 工具(T) 說明(H) 🥂 🥂                                                                                                    |
| 🕒 上一頁 🔹 🕥 🕤 🏂 🔎                         | 搜尋 🅟 資料夾 🎹 🕇                                                                                                    |
| 網址(D) 🚱 控制台                             | ✔ 🏓 移至                                                                                                    |
|                                         | 名稱 🔺 🛛 註解 🔥 🔨                                                                                                    |
| ▲ 控制台 🖉                                 | 🍤 掃描器與數位相機 新增、移除和設定                                                                                                    |
| ☑ 切換到類別目錄檢視                             | ☐排定的工作 安排自動執行的電 < <> <><>< <> <> <> <> <> <> <>                                                                                                    < |
| 「「「」「」「」」の「「」」の「「」」の「「」」の「「」」の「」」の「」」の「 | <ul> <li>● 新增硬體</li> <li>● 予指</li> <li>● 予指</li> <li>● 計您的滑鼠設定</li> </ul>                                                                                                    |
| 🐁 Windows Update<br>🕐 說明及支援             | <ul> <li>○ 資料夾選項</li> <li>自訂檔案和資料夾</li> <li>● 資訊安全中心</li> <li>檢視您目前的安全</li> <li>&gt;&gt; 遊戲控制器</li> <li>新增、移除及設定</li> </ul>                                                                                                    |
|                                         | <ul> <li>▲電源選項 在您的電腦上設定</li> <li>▲電話和數據機選項 設定您的電話撥號 </li> </ul>                                                                                                    |

## 步驟 2:

進入新增或移除程式後,找到【全字庫軟體包】並移除它。

| ✤ Windows XP 更新 (KB2616676-v2)          | 安裝於 2011/10/5  |
|-----------------------------------------|----------------|
| 🕑 Windows Media Player 安全性更新 (KB954155) | 安裝於 2011/10/5  |
| 🕏 Windows XP Hotfix - KB831176          | 安裝於 2011/11/23 |
| 🕏 Windows XP Service Pack 3             |                |
| New York WinRAR 壓縮工具                    | 大小 8.02MB      |
|                                         | 大小 29.24MB     |

## 十一、 在 EXCEL2003 輸入造字會變成其它的字

問題描述:

在【EXCEL2003】上輸入造字的時候,所輸入的造字與實際出現在 EXCEL 上的造字不同。

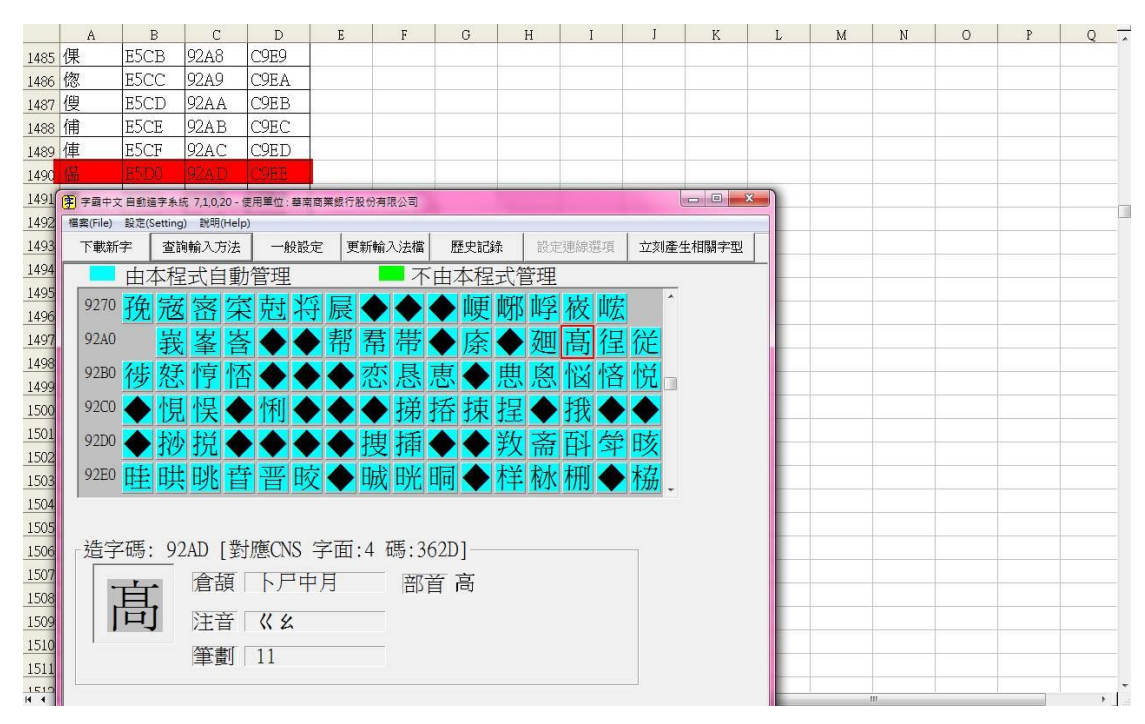

## 發生原因:

在【EXCEL-2003】會被強制的去使用【細明體 HKSCS】的字型,該字體也有建立造字於造字區上,所以會導致無法正確顯示造字。

| ar | 字元                | 對應    | 表               |     |     |     |      |   |   |   |   |   |   |             |     |       |       |              |    |      | x | J |
|----|-------------------|-------|-----------------|-----|-----|-----|------|---|---|---|---|---|---|-------------|-----|-------|-------|--------------|----|------|---|---|
| 字  | <sup>=</sup> 型(F) | ): [  | 0               | 細明  | 體_] | HKS | CS   |   |   |   |   |   |   |             |     |       | •     |              | 說明 | 月(H) |   | ] |
|    | 偘                 | 僼     | 兙               | 兛   | 兝   | 兞   | 湶    | 樼 | 潳 | 瀺 | 洚 | 孆 | 澵 | 冨           | 凃   | 猛     | 蓋     | 魀            | 魁  | 兝    | • |   |
|    | 赺                 | 譅     | 捌               | 剏   | 劤   | 勔   | 勳    | 鍮 | 煩 | 燘 | 憆 | 昛 | 镱 | 賴           | 槑   | 呝     | 瑹     | 骟            | 璙  | 琔    | _ |   |
|    | 瑖                 | 玘     | 驈               | 躨   | 獞   | 叐   | 哵    | 爏 | 讈 | 喴 | 偧 | 咰 | 奻 | <b>**</b> * | 鉝   | Ŧ     | 鍦     | 埝            | 垍  | 坿    |   |   |
|    | 垨                 | 壋     | 媙               | 鏚   | 委   | 逮   | 娍    | 娬 | 妸 | 銏 | 婾 | 嫏 | 娒 | H           | 篋   | 纍     | 採     | 繜            | 洅  | 瑃    |   |   |
|    | 娡                 | 糙     | 媁               | 鎻   | 儝   | 鑝   | 璸    | 堦 | 焅 | 鑦 | 鐈 | 鎡 | 鑻 | 屪           | 尞   | 岞     | 帴     | 幈            | 孫  | 獖    |   |   |
|    | 霯                 | 廍     | 孏               | 饡   | 孏   | 摌   | 鱎    | 娸 | 痈 | 媂 | 脪 | 鏑 | 佩 | 枫           | 飊   | Ę,    | 武     | 嬤            | 竺  | 婫    |   |   |
|    | 妹                 | 孄     | 蘈               | 衡   | 衠   | 恾   | 儠    | 恶 | 忛 | 坕 | 忛 | 饥 | 忿 | 巖           | 懀   | 蘂     | 憂     | 秌            | 憙  | 憘    |   |   |
|    | 恵                 | 撧     | 攋               | 摱   | 窶   | 擾   | 铳    | 挠 | 榳 | 掜 | 棿 | 黫 | 攁 | 挷           | 鷻   | 撪     | 挱     | 揑            | 璭  | 撋    |   |   |
|    | 护                 | 撑     | 搻               | 敫   | 楲   | 榕   | 躨    | 瞤 | 喸 | 盟 | 唍 | 臍 | 蠐 | 顲           | 曎   | 矀     | 睫     | 眫            | 鑫  | 礒    |   |   |
|    | 鐬                 | 礸     | 蚽               | 璂   | 犹   | 磮   | 旗    | 蟎 | 瞄 | 儅 | 壛 | 昱 | 煾 | 暎           | 韺   | 瞕     | 騿     | 분            | 鼰  | 巖    | - |   |
| 要  | 複製                | 的字    | ♀元(             | A): |     |     |      |   |   |   |   |   |   | C           | 選明  | (S) ک |       |              | 複製 | ₫(C) |   |   |
|    | / 進降              | 'n檢ネ  | 蜆(V)            | )   |     |     |      |   |   |   |   |   |   |             |     |       |       |              |    |      |   |   |
| 字  | □元集               | (T):  |                 |     |     | Uni | code |   |   |   |   |   |   |             | ▼ 3 | ال (U | nicod | le(U)        | ): | E5D  | 0 |   |
| 9  | }組方               | 3),定  | <del>3</del> ): |     |     | 全音  | β    |   |   |   |   |   |   |             | •   |       |       |              |    |      |   |   |
| 摂  | 國目                | 標(E   | E):             |     |     |     |      |   |   |   |   |   |   |             |     |       | 重調    | <u></u> ድ(R) |    |      |   |   |
| U  | +E5D              | 0: Pr | rivate          | Use |     |     |      |   |   |   |   |   |   |             |     |       |       |              |    |      |   |   |

## 解決方法:

須詢問微軟為什麼 EXCEL2003 會去強制的使用細明體\_HKSCS 的字型。

## 十二、 在字霸中文 Client 查詢輸入方法中字型與楷書顯示不同 問題描述:

在字霸中文 Client 的查詢輸入方法中, 會發生字型與楷書顯示不同的情況

| BIG5碼 | UNICODE | 字形 | 倉頡    | 注音 |             | 部首 | 筆劃 | CNS碼   | 楷書 | <u>^</u> |
|-------|---------|----|-------|----|-------------|----|----|--------|----|----------|
| 9FD7  | EDF3    | 趂  | 木竹日火  | 口又 | <b>\</b>    | 仍  | 15 | 3-4C52 | 樢  |          |
| 8540  | F12C    |    | 竹日火竹  | 口又 | <b>\</b>    | 亨  | 11 | 3-3564 | 廖  |          |
| 9A73  | EAAO    | 扦  | 大竹廿田  | П  | 2           | 价  | 12 | 3-3D2B | 猫  |          |
| FBA5  | EOEO    | 厺  | 竹山火   | П  | 21          | 代  | 8  | F-2776 | 羔  |          |
| 82E7  | EFDA    | 覩  | 一土日月  | П  | 21          | 仿  | 12 | F-3D37 | 琄  |          |
| A064  | EE3F    | 溨  | 女火廿田  | П  | 21          | 住  | 15 | 3-4D78 | 緢  |          |
| FBD4  | E10F    | 瞱  | 一土廿土大 | П  | $\sim \vee$ | 仿  | 13 | F-434B | 琷  |          |
| 9F7C  | EDBA    | 甤  | 女山土大  | П  | $\sim \vee$ | 也  | 15 | 3-4B5D | 嬍  |          |
| 99C5  | EA33    | 羳  | 山廿土大  | П  | $\sim \vee$ | 于  | 12 | 3-3B27 | 嵄  |          |
| 96F9  | E890    | 頹  | 廿土火   | П  | $\sim \vee$ | 体  | 10 | 3-333E | 羙  |          |
| 95F8  | E7F2    | 覭  | 女人田卜  | П  | $\sim \vee$ | 也  | 10 | 3-304F | 娒  |          |
| 9449  | E6C8    | 槄  | 卜弓日山  | П  | $\sim \vee$ | 丙  | 9  | 3-2B3D | 凂  |          |
| 916D  | E515    | 燝  | 人田十   | П  | $\sim \vee$ | 付  | 6  | 3-237A | 毎  |          |
|       |         |    |       |    |             |    |    |        |    |          |

## 發生原因:

主要是因為細明體被關連到其他的字型,所以會造成明體與楷書顯示不同的問題。

| 時代リハノノノム・                   |                   |         |                      |   |
|-----------------------------|-------------------|---------|----------------------|---|
| / 登錄編輯程式                    |                   |         |                      |   |
| 檔案(P) 編輯(E) 檢視(Y) 我的最爱(A    | ) 説明(出)           |         |                      |   |
| 😑 🚚 我的電腦                    | 名稱                | 類型      | 資料                   |   |
| HKEY_CLASSES_ROOT           | <b>他</b> (預於值)    | REG_SZ  | (數值未設定)              |   |
| HKEY_CURRENT_USER           | A SystemDefaultEU | REG_SZ  | CAWINDOWS/EUDC.TTE   |   |
| AppEvents                   | 創細明體              | REG_SZ  | CAWINDOWS/相明體.tte    |   |
| Control Panel               | ● 華康楷書健 〒5        | REG_SZ  | C:\WINDOWS\kaiw5.tte |   |
| Environment                 | 山新細明體             | REG_SZ  | C:\WINDOWS\细明體.tte   |   |
| B 🔁 EUDC                    | <u>し</u> 標楷體      | REG_SZ  | CAWINDOWSWAI.TTE     |   |
| - 932                       |                   |         |                      | / |
| - 🔁 936                     |                   |         | /                    | / |
|                             |                   |         |                      |   |
| - <u>3</u> 950              |                   |         |                      |   |
| Kayboard Lawout             |                   |         |                      |   |
| Network                     |                   |         |                      |   |
| 😠 🧰 Printers                | 相王 相王 년           | んの國油ウ   | ,刑言则除                |   |
| - SessionInformation        | 1111111           | オリションモニ | 王甫顺际                 |   |
| Software                    |                   |         |                      |   |
| - UNICODE Program Groups    |                   |         |                      |   |
| Volatile Environment        |                   |         |                      |   |
| Windows 3.1 Migration Stat  |                   |         |                      |   |
| HVEV HVEPS                  |                   |         |                      |   |
| HKEY CURRENT CONFIG         |                   |         |                      |   |
|                             |                   |         |                      |   |
|                             |                   |         |                      |   |
|                             |                   |         |                      |   |
| < >                         |                   |         |                      |   |
| 我的電腦WHKEY_CURRENT_USER/EUDC | 950               |         |                      |   |
|                             |                   |         |                      |   |

#### 解決方法:

十三、 進入造字管理的視窗卻出現缺少 OCX 物件

## 發生原因:

如果沒有安裝內建字型造字就會產生這個錯誤訊息

| 個造字資料              | 內建字型造字  | 修改屬性資料 | 修改字型       |  |
|--------------------|---------|--------|------------|--|
| <sup>爺</sup> 造字檔作業 | 不由本程式管理 | 由本程式管理 | 轉出 CNS 對照表 |  |

| 由本程式管理                           | 【 ● 不由本程式管理 選擇字型:                        |  |  |  |  |
|----------------------------------|------------------------------------------|--|--|--|--|
| ×                                |                                          |  |  |  |  |
|                                  | Microsoft Internet Explorer              |  |  |  |  |
| ● 無法産生 ASClientOCX FontArray 物件! |                                          |  |  |  |  |
|                                  |                                          |  |  |  |  |
|                                  |                                          |  |  |  |  |
|                                  |                                          |  |  |  |  |
|                                  |                                          |  |  |  |  |
| ○先/⇒7届・                          |                                          |  |  |  |  |
| 造字碼:                             |                                          |  |  |  |  |
| _造字碼: ——<br>                     | 所對應之CNS 字面: 碼:                           |  |  |  |  |
| ─造字碼: ——<br>                     | 所對應之CNS 字面: 碼:<br>倉頡: <mark>▼</mark> 部首: |  |  |  |  |

## 解決方法:

安裝【內建字型】後即可解決。

| 🚰 字看中文管理系统 - Microsoft Internet Explorer                        |                 |             |              |           |  |  |
|-----------------------------------------------------------------|-----------------|-------------|--------------|-----------|--|--|
| 檔案(F) 編輯(E)                                                     | ) 檢視(V) 我的最愛(A) | 工具(I) 說明(H) | )            | A         |  |  |
| 3上一頁 🔸 🕄                                                        | 🔹 🖹 💈 🏠 🔎 搜尋    | 숡 我的最愛  🔗   | 🖉 - 💺 🚍      |           |  |  |
| 網址① 🕘 http://svr2003-8:6667/HH/ASt_MainManager.AST 🛛 💽 移至 連絡    |                 |             |              |           |  |  |
| 使用者                                                             | 權限管理作業          |             | 註冊碼管理作業(目前授權 | 〔人數:○人) ▲ |  |  |
| DEFAU.<br>supervise                                             | LT<br>or        | 新增使用者       |              |           |  |  |
|                                                                 |                 | 刪除使用者       |              | 新增註冊碼     |  |  |
|                                                                 |                 | 權限設定        |              | 刪除註冊碼     |  |  |
|                                                                 |                 | 修改密碼        |              |           |  |  |
| 《登出系統 系統備份 系統回復 安裝【內建字型】 造字管理                                   |                 |             |              |           |  |  |
| 上傳【執行參數檔】       備份【執行參數檔】       造字紀錄       Client更新紀錄         ▲ |                 |             |              |           |  |  |
| ど 完成                                                            |                 |             |              | ☑ 信任的網站   |  |  |